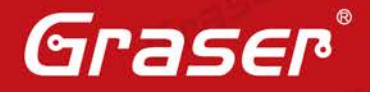

## OrCAD Capture17.2-2016 Design Difference 功能介紹

Cadence<sup>®</sup> 發佈 17.2-2016 新版本中, OrCAD<sup>®</sup> Capture 新增 Design Difference 的功能<sup>,</sup>此功能可以依照電路圖專案或線路圖頁 面中的零件、Net 連線關係、物件屬性與圖形位置做比對。

結果顯示的視窗提示邏輯差異和線路圖中所有的差異;邏輯差異包 括 : 零件、Net 連接、和 Net 屬性設定。所有的差異報表顯示: 電 路圖頁面差異、零件(包含邏輯差異)、Net 連接、Net 屬性設定、 走線線段、跨圖紙連接、和標題欄屬性等。

新的 Design Difference 差異比對功能,可以讓你更快掌握前後版本 設計不同的資訊。

Gras

| • Date: 2016 / 09 / 05                               |            |    |        |
|------------------------------------------------------|------------|----|--------|
| · Author: 林曉德                                        | 1          | 01 |        |
| · Revision :                                         | 57°        |    | Gra    |
| Version: Cadence <sup>®</sup> OrCAD <sup>®</sup> V17 | 7.2 及以後的版本 |    |        |
| ・備註:                                                 | 65         | SE |        |
| Graser http://www.graser.                            | com.tw     |    | Graser |

Gras

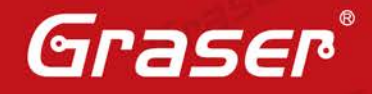

Gras

## **OrCAD Capture – Design Difference**

Design Difference 功能差異,可以針 OrCAD<sup>®</sup> Capture 修改前後的電路圖做比對,針對零件(包含零件屬性與位置)、Net 連線關係、Net 屬性設定、Net 線段、跨圖紙連接與標題欄(TitleBlock)等差異做出比對。

## 功能:

進入 OrCAD Capture / CIS 功能後,開啟任何一份電路圖檔,並且在專案管理視窗中,選擇 Tools
 >> Compare Designs 呼叫 UI 視窗。

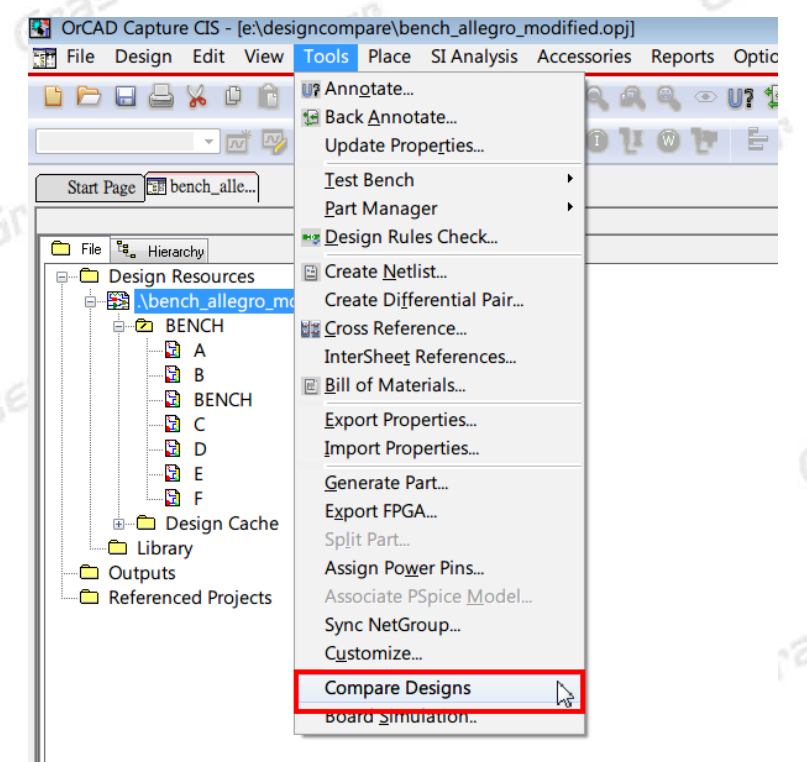

2. 進入UI視窗後,先針對要比對的檔案由 Design1及 Design2 的位置選擇,選擇後可透過 Schematic 及 Page 的位置選擇: All (專案頁面全部比對);或是針對特定的 Schematic 資料夾與頁面比對, 當有選定各資料夾或頁面比對,其他未被選擇的頁面將不被比對。 另外針對專案比對後結果,選擇輸出:

HTML Type :

- lightweight HTML:較簡易的 HTML Report, Report 檔案較小。
- portable HTML:完整的 HTML Report, Report 檔案較大,但可以支援在任何電腦中直接
   開啟。

Open With :

支援 Internet Explorer (支援 IE 11 包含以後版本)與 Google Chrome (支援 V45 含以後版本) (建議選項)。

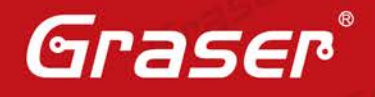

aser

| Design Difference                                                                                                |                                                                                                    |                                                                                         | <b>×</b>    |
|----------------------------------------------------------------------------------------------------|----------------------------------------------------------------------------------------------------|-----------------------------------------------------------------------------------------|-------------|
| Design 1 Design E:\DesignCon Schematic <all> Page <all></all></all>                                              | npare\BENCH_                                                                                        | Design 2     Design E:DesignCompare Schematic <all> Page <all></all></all>              | re\bench_al |
| <ul> <li>Output</li> <li>HTML Type</li> <li>HTML Path</li> <li>HTML Base File Name</li> <li>Open With</li> </ul> | Lightweight (Caden<br>e:\designcompare\n<br>bench_allegro_mod<br>Google Chrome(Re<br>Select Browser | ce hierarchy dependent)<br>eport_lightweight\<br>liffied_vs_bench_allegro<br>commended) |             |
|                                                                                                    |                                                                                                    | Compare                                                                                 | Help        |

raser 3. 比對完成後,包含 Logical Difference:只包含零件、Net 連線關係、Net 屬性差異報表;與 All Difference:包含更多詳細資訊的報表;與一般資訊,比對的檔案與 Difference 功能選項。

| Design Difference Summa     | ry                       |                                                          | ×                        |      |
|-----------------------------|--------------------------|----------------------------------------------------------|--------------------------|------|
| Differences generated using | Object ID. Reg           | enerate using <u>Object Name / P</u>                     | art Reference.           | Gras |
| Logical Difference          | es                       | All Differences                                          | 5                        |      |
| Show Details                | )                        | Show Details                                             |                          |      |
| Object                      | Number of<br>Differences | Object                                                   | Number of<br>Differences |      |
| Components                  | 2                        | Schematic                                                | 1                        | 950  |
| Pin Net Connectivity        | 0                        | Page                                                     | 7                        | 250. |
| FlatNet                     | 16                       | Components(Logical<br>Differences)                       | 2                        | Gran |
|                             |                          | Components(All<br>Differences On Matching<br>Pages Only) | 2                        |      |
|                             |                          | Pin Net Connectivity                                     | 0                        |      |
|                             |                          | FlatNet                                                  | 16                       | 25   |
|                             |                          | Wire                                                     | 19                       | -GEI |
|                             |                          | OffPage                                                  | 19                       | 3-   |
|                             |                          | Hierarchical Port                                        | 0                        |      |
|                             |                          | TitleBlock                                               | 7                        |      |

Graser

|   | Salastad Options       |                                                 |                                        |
|---|------------------------|-------------------------------------------------|----------------------------------------|
|   | selected Options       | Design1                                         | Design2                                |
| ٥ | Design                 | E:\DesignCompare\BENCH_ALL<br>EGRO_MODIFIED.DSN | E:\DesignCompare\bench_allegr<br>o.dsn |
| ŝ | Schematic              | <all></all>                                     | <all></all>                            |
| F | Page                   | <all></all>                                     | <all></all>                            |
| ł | HTML Type              | Lightweight (Cadence                            | hierarchy dependent)                   |
| ł | HTML Base File<br>Name | bench_allegro_modif                             | ed_vs_bench_allegro                    |
|   |                        | Close                                           |                                        |
|   | - GEV                  |                                                 |                                        |

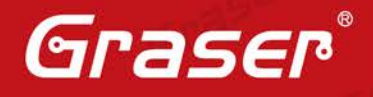

4. 在 Summary Report 中, Logical Differences 項目中點選 Show Details,即可使用設定的瀏覽器開啟相關差異結果,透過瀏覽器視窗下方差異項目,雙擊項目後,可直接顯示兩份差異的電路圖檔,差異位置與差異的內容。

透過 Filter 功能,於 Logical Differences 項目中,可查看 Components 及 FlatNets 的差異內容。

| CHCA                     | D Graphical D+ 🙁 🗅 OrCAD Graphical I                                                                                                    | De 🛪 📃                                                                                                    |                         |                     |                                                                                                    | 10100                |
|--------------------------|----------------------------------------------------------------------------------------------------|----------------------------------------------------------------------------------------------------|-------------------------|---------------------|----------------------------------------------------------------------------------------------------|----------------------|
| 0                        | 🗄 🗋 file:///E:/DesignCompare/Porta                                                                                                    | able/bench_allegro_modified_vs_                                                                                                    | _bench_allegro_LID.html |                     |                                                                                                    | 12                   |
| DICHLAU                  |                                                                                                    |                                                                                                    | 190 <u>5</u>            |                     |                                                                                                    | 61<br>10<br>10<br>10 |
| t ninc                   | HCDFF                                                                                                    |                                                                                                    |                         |                     |                                                                                                    |                      |
|                          | H C D [1   1                                                                                                    |                                                                                                    | Alaine<br>Alaine        | initia (a se        |                                                                                                    |                      |
| KCH                      | H C D E F<br>In Clifferror ¥ (B)<br>In Clifferror ¥ (B)                                                                                                    | ( i ) BEN                                                                                                    | CH_ALLEGRO_MODULED.DSN  | BENCH_ALLEGRO.DSN   | Information                                                                                                    |                      |
| nin<br>38<br>No.         | e(C)D(E)E<br>In Difference ♥ (I)E<br>■ 4 + (∞) = (∞) ≫ (∞) ∰<br>Composerth Difference                                                                                                    | () BEN<br>Film                                                                                                    | KH_ALLEDHO_MODIFIED.DSN | BENCH_ALLEGRO.DON   | Information<br>Number of differences: 2                                                                                                    |                      |
| No.                      | v (C   D   I   I<br>Is Difference ♥ (BL<br>••• + +   ••• < (C) ▶ (≫) ∰<br>Components Difference<br>Supponents Difference                                                                                                    | (i) BUN<br>Film<br>⊟− ⊕ ⊈/                                                                                                    | CILALICINO_MODIFILD.DSN | BENCH ALLEGROUDSN   | Information<br>Number of differences: 2                                                                                                    |                      |
| CH<br>CH                 | e (C D B B)<br>In Difference ▼ (III)<br>■ = + · · · · · · ∈ (K ) ≫ ∰<br>Components Difference<br>DI<br>□ at max mathematical<br>→ · · · · · · · · · · · · · · · · · · ·                                                                                                    | Filer<br>□                                                                                                    |                         | BUNCH ALLEGROUPSN   | Information<br>Number of differences 2<br>Occurrence Difference(1)                                                                                                    |                      |
| CH<br>CH<br>LMa,         | e C () () ()<br>lo Diference V ()()<br>e e () () () () () () () () () () () () ()                                                                                                    | i         DEM           Filter         □           □         □           □         □           □         □           □         □           □         □           □         □           □         □           □         □                                                                                                    |                         | BENCH_ALLEGRO.DNN   | Edormation<br>Namber of differences: 2<br>Occurrence Differences: 10<br>Namber of differences: 15                                                                                                    |                      |
| KCH                      | a C D I I I<br>to Difference ▼ (IIL<br>• • • • • • • • • • • • • • • • • • •                                                                                                     | III         BON           Film         IIII           IIII         IIIIIIIIIIIIIIIIIIIIIIIIIIIIIIIIIIII                                                                                                    |                         | BUNKH, ALLEGRO DON  | Number of offerences 2<br>Occurrence Differences 10<br>Number of offerences 10<br>Pro Differences (2)                                                                                                    |                      |
| KCH                      |                                                                                                    | If j         scar           P=P U/         Compared biffmati           D=D U/         Comments biffmati           D=D U/         Comments biffmati           D=D U/         D Polymonts           D=D U/         D Polymonts           D=D U/         D Polymonts                                                                                                    |                         | BUNCH_ALLERAD.09N   | Internation<br>Number of differences: 2<br>Occurrence Differences: 10<br>Number of differences: 10<br>Number of differences: 2                                                                                                    |                      |
| t ninc                   | In Difference V (0)<br>Composed to Difference<br>V(0)<br>Thatbee Difference<br>V(0)<br>V(0)                         | I         BCM           Filer         □           □         □           □         □           □         □           □         □           □         □           □         □           □         □           □         □           □         □           □         □           □         □           □         □           □         □                                                                                                    | CELANDON MODIFIED DAN   | BUNKI, ALLERAD DIKI | Deformation<br>Number of Afferences 2<br>Ottomens Deforman(1)<br>Number of Afferences 10<br>Number of Afferences 2                                                                                                    |                      |
| KCH<br>S. Ne.            | a ⊂ o a d<br>b presex + .01<br>Composite Difference<br>T<br>Composite Difference<br>T<br>Tableto Difference<br>Pathone<br>Pathone<br>Path | I         accel           Film         □         □         □         □         □         □         □         □         □         □         □         □         □         □         □         □         □         □         □         □         □         □         □         □         □         □         □         □         □         □         □         □         □         □         □         □         □         □         □         □         □         □         □         □         □         □         □         □         □         □         □         □         □         □         □         □         □         □         □         □         □         □         □         □         □         □         □         □         □         □         □         □         □         □         □         □         □         □         □         □         □         □         □         □         □         □         □         □         □         □         □         □         □         □         □         □         □         □         □         □         □         □         □                                                                                                    |                         | BUNCH, ALLEGROUPH   | Information<br>Number of differences: 2<br>Occurrence Differences: 10<br>Pro Differences: 10<br>Prodifferences: 2<br>Pro-Differences: 2                                                                                                    |                      |
| E BINC<br>NCH<br>S.Res.  | Constant of the second second se                                                                                                    | I         Mon           File         ■         Composets Differed           L=         B         Composets Differed           L=         B         Composets Differed           L=         B         Description Differed           L=         B         Description Differed           L=         B         Description Differed           L=         B         Description Differed           L=         B         Description Differed                                                                                                    | CELANDERD MODIFIED CON  | BUNKI, ALLEGO DAN   | beformation<br>Rouber of offerences 2<br>Occurrence Differences 10<br>Pro-Differences 10<br>Pro-Differences 2<br>Pro-Differences 2<br>Pro-Differences 11<br>Pro-Differences 11                                                                                                    |                      |
| I NINCH                  | a ⊂ o o o o o o o o o o o o o o o o o o                                                                                                    | III         NEW           Image: Strate and the strate of the strate of the strate o | KII,ALLEND,MODIFIEDDN   | BOKCH, ALLEGROOM    | Number of differences: 2<br>Occurrence Differences: 2<br>Occurrence Differences: 10<br>Pro Differences: 2<br>Pro Differences: 2<br>Pro Differences: 11<br>Pro Difference(1)<br>Pro Difference(1)                                                                                                    |                      |
| II NINC<br>SVCH<br>S.Re. | Compared to the second second se                                                                                                    | I         Rth           File         ■         Compare to Different           L=         B         Compare to Different           L=         B         Compare to Different           L=         B         Compare to Different           L=         B         Compare to Different           L=         B         Compare to Different           L=         B         Compare to Different           L=         B         Compare to Different           L=         B         Compare to Different                                                                                                    | CELANDERD MODIFIED CON  | BUNKI, ALLEGRO DØN  | beformation<br>Rouber of offerences 2<br>Occurrence Defenses: 1<br>Pro Defenses: 1<br>Pro Defenses: 2<br>Pro Defenses: 2<br>Pro Defenses: 1<br>Pro Defenses: 1<br>Pro Defense: 1<br>Pro Defense: 1<br>Pro |                      |

5. 在 Summary Report 中, All Differences 項目中點選 Show Details,即可使用設定的瀏覽器開啟 相關差異結果,透過瀏覽器視窗下方差異項目,雙擊項目後,亦可直接顯示兩份差異的電路圖檔, 差異位置與差異的內容。

透過 Filter 功能,可看見 All Differences 項目中,可查看的差異內容項目較完整包含 Schematic、Page、Components、Wires、OffPages、TittleBlock、FlatNets 及 Pin 差異。透過篩 選,可查看特定差異狀況與連結位置。

|                                                                                                    |                                        | 00 4 4 4                | . R. k                 |
|----------------------------------------------------------------------------------------------------|----------------------------------------|-------------------------|------------------------|
|                                                                                                    | · · · · · ·                            |                         |                        |
| No+[C[0]E]#                                                                                                    | alsissa-jeliit                         |                         |                        |
| ments Diffurence 💌 (W)                                                                                                    |                                        | 27565052466624034844432 |                        |
| A Schwartz Difference                                                                                                    | ALLEGRO_MODIFIED.DSN                   | RENCH_ALLEGRO.DSN       | toformation            |
| Components Difference                                                                                                    | ×                                      | Nue                     | ber of differences: 2  |
| 081 December Ofference                                                                                                    | ×                                      |                         |                        |
| Interest Difference                                                                                                    |                                        | CCC:                    | Der of differences: 16 |
| Courte     Courte     Courte | ce Difference<br>ce<br>rence<br>rrance |                         |                        |

(ๆՐลรเ

本版Technic Note版權為 映陽科技股份有限公司 所有,未經允許不得任意轉用。 © 2016 Graser Technology Co.,Ltd.